Directions for iPhone to get into a zoom meeting

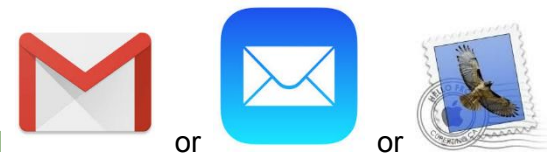

## 1. Get into your email

## 1. **Find** your invitation to zoom from Dani - something like this (it will not say 'in progress')

| Q Search mail  |                                                                                                    |            |
|----------------|----------------------------------------------------------------------------------------------------|------------|
| □- C :         |                                                                                                    |            |
| Primary        | Social                                                                                                   | Promotions |
| steve bolinger | Please join Zoom meeting in progress - Join Zoom Mee                                                     |            |
| 🔲 🏠 Zoom       | Welcome to Zoom! - Your Basic Plan includes: Unlimited r                                                 |            |
| 🔲 🕁 Zoom       | Zoom account activation - Hello wikihowsage@gmail.con                                                    |            |
| 🔲 🏠 no-reply   | Spotify Subscription Renewal Confirmation - Enjoy Premi                                                  |            |
| 🔲 🏠 no-reply 2 | You've cancelled your Spotify subscription - We're sad to                                                |            |
| 🔲 😭 no-reply   | Spotify Subscription Renewal Confirmation - Enjoy Premi                                                  |            |
| 🔲 🕸 no-reply   | Welcome to Premium for Family - Welcome to Premium f                                                     |            |
| 🔲 🏫 Spotify    | Spotify Receipt - Enjoy Spotify Premium February 01, 201<br>wild How to Join a Zoom Meeting on PC or Mac |            |

- 1. **Open** the email
- 1. Write down the meeting ID, it looks like a phone number AND password
- 1. **Open** the link (in blue letter)
- 1. You will have **two choices**
- 1. If you already have the app on your phone **click** "join meeting"
- 1. **OR** If you do not have the app **click** on "download from app store"
  - a. It will go to the app store app, tap on "get"
  - b. Tap "Install"
  - c. Tap the icon to open the app
  - d. Tap "Join Meeting
- 9. After you have joined the meeting **Enter the meeting ID** that you wrote down
  - 10. Tap "Join"
  - 11. Enter the password that you wrote down
  - 12. Tap "continue"
  - 13. It will say "waiting for the host"
  - 14. Allow your phone to access your camera
  - 15. **Join the meeting** with your camera on
  - 16. Allow your phone to access your microphone
  - 17. It will ask if you want to allow notifications (it will still work even if you say 'No')
  - 18. **Wait** for the host
  - 19. It will say "to hear others please join audio"
  - 20. **Tap** on 'call using internet audio'
  - 21. **Tap** the screen to see microphone and camera options at the bottom

22. Swiping the screen to the left puts you in safe driving mode. Swipe to the right to exit safe driving mode.